# SleepOrora

**The Cutting Edge AI Sleep Solution** 

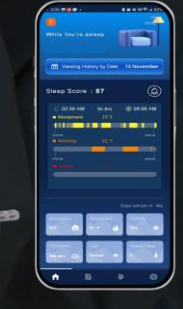

<u>0</u> =:::=

SleepOrora is non-contact sleep solution utilizing radar sensing and deep-learning voice recognition technology, our auto-calibration algorithms provides to accurately diagnose your sleep patten.

# Smart Light

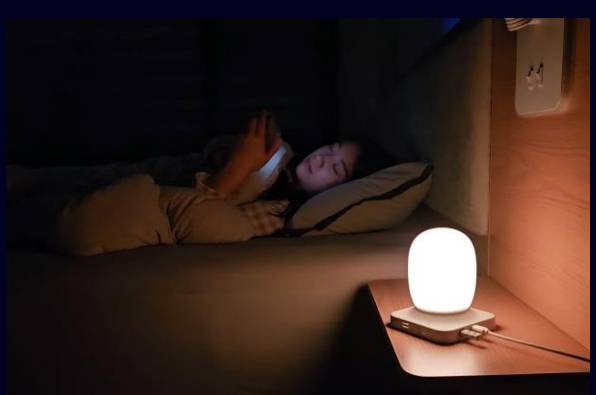

#### Al Wake Up Light

Before wake up, AI light turns on itself. No Set Up !

It will be applied from the 8th based on the sleep pattern analyzed for 7 days.

### **Falling Prevention Light**

When you go to bathroom during sleep, the light turns on itself.

It turns off when come back to the bed, you don't need to find the switch in dark.

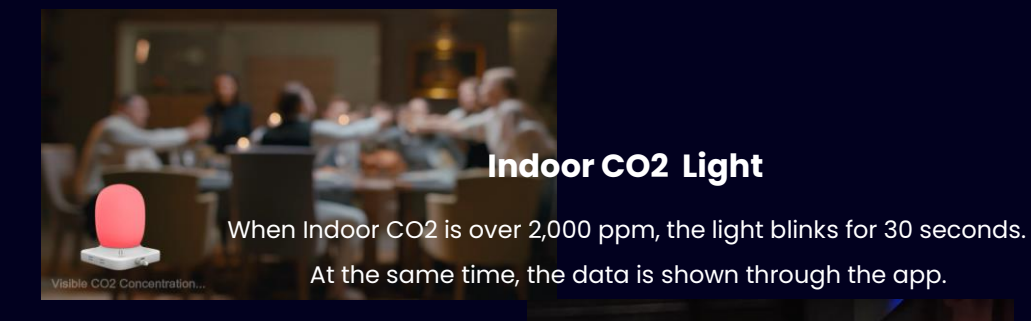

### **Sleep Inducing Light**

When you go to bed, the inducing light is on red. After sleep, the light turns off itself.

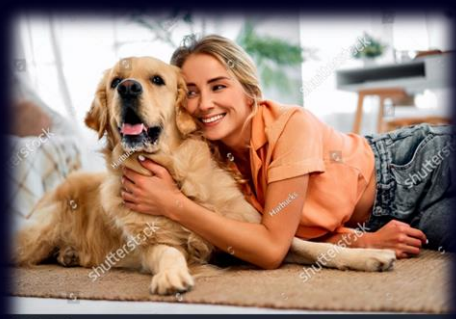

### Welcome Light

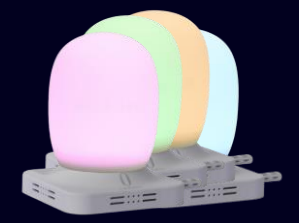

shutterstock

# **Room Condition**

#### Occupancy, Indoor CO2, Temp/Humidity, Light, Today's Step.

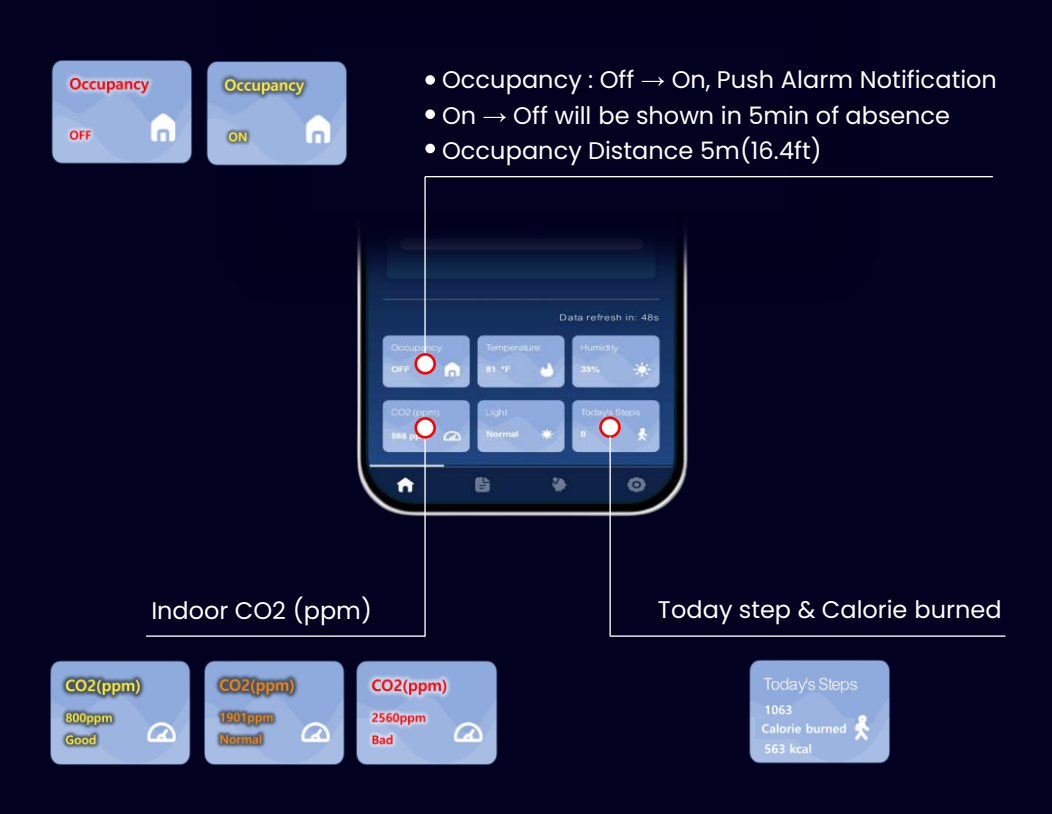

The data uploads every 1 min

# Sleep Diagnosis & Report

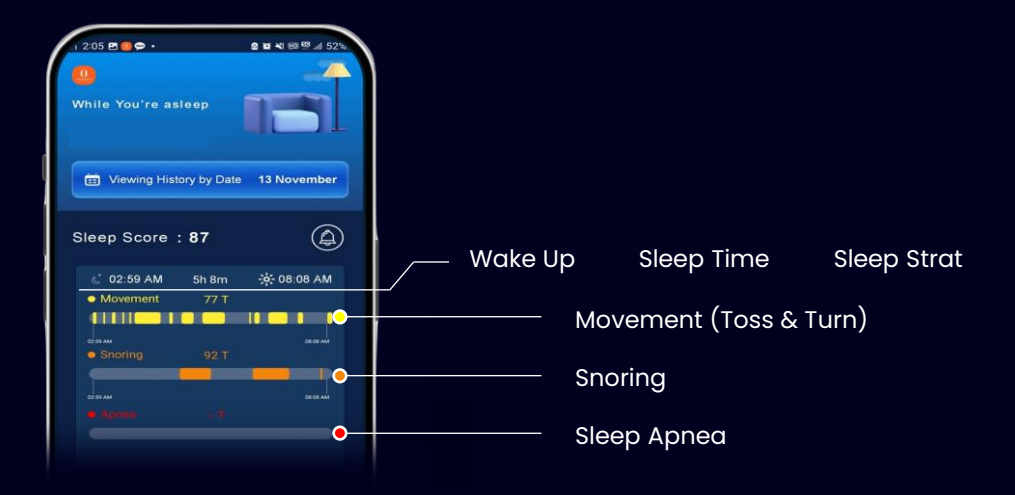

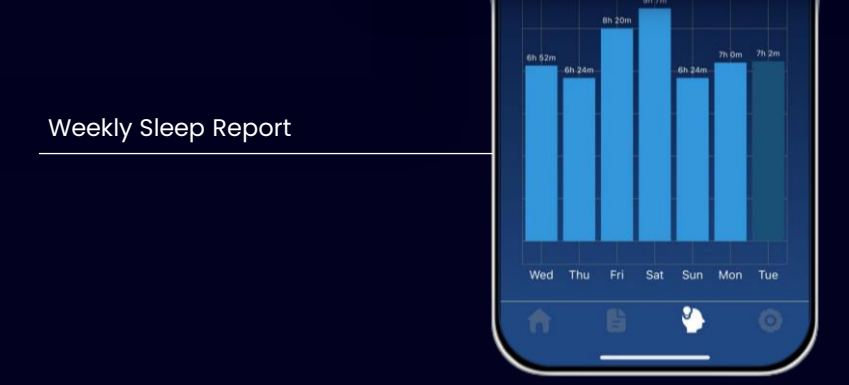

# While You're Asleep

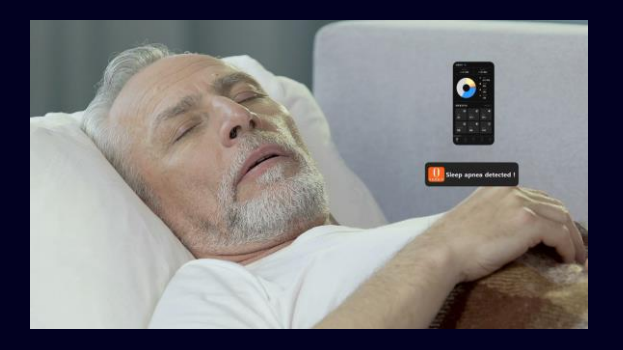

Triggers an alarm when sleep apnea lasts more than 10 seconds

### **Best Positioning Guide**

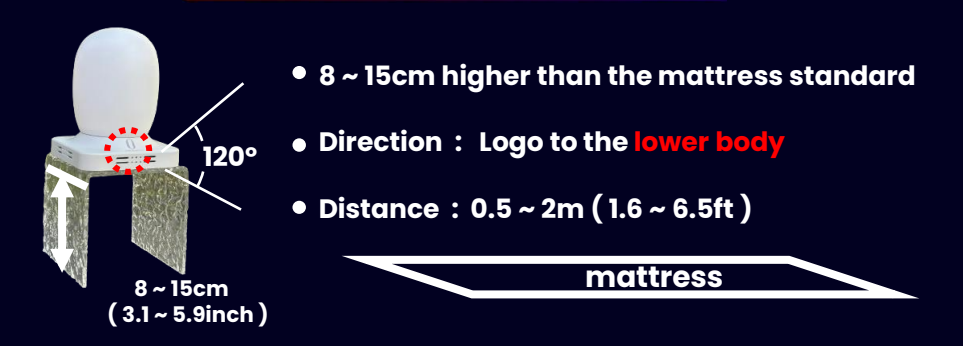

### **Another Application For My Children**

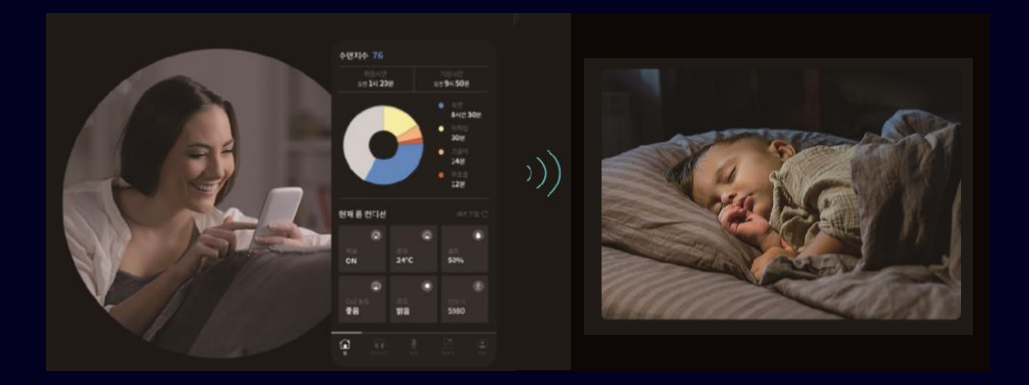

You can monitor the overall sleep patterns and room environment of your children.

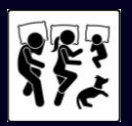

It may be inaccurate when used with more than two people or with pets.

### **Device Setting**

- 1. Connect the power to the Sleeporora and verify that the blue LED is flashing.
- 2. Open the Wi-Fi window.
- 3. Select Sleeporora and enter a password to connect. (PW: 12345678)

#### ★Important★

In the case of Android, select "Always connect" when a pop-up window like the following appears.

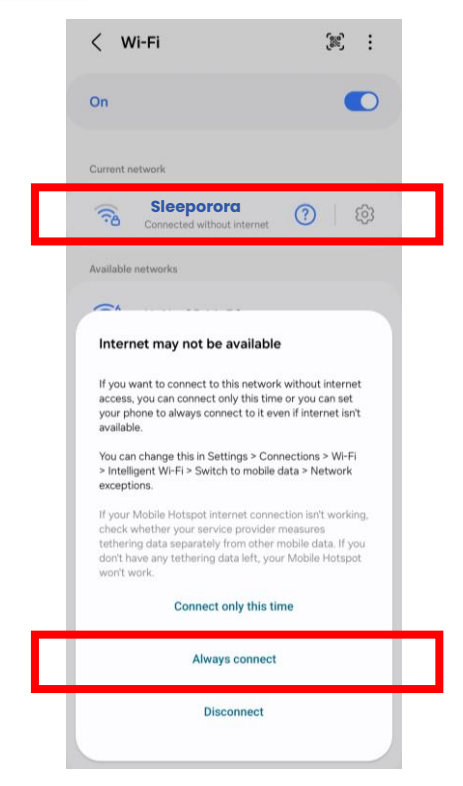

4. Open Google App (or Safari App) and type "192.168.4.1" in the search bar.

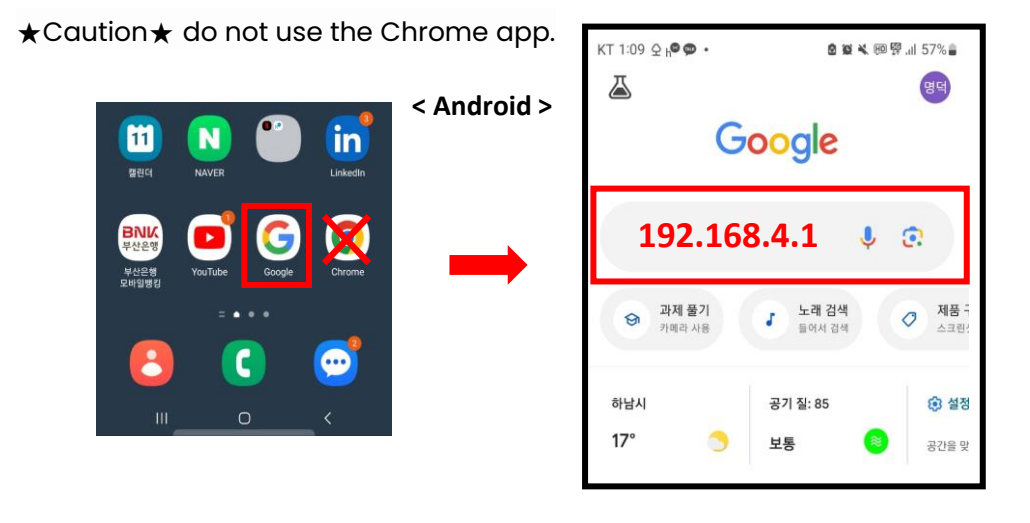

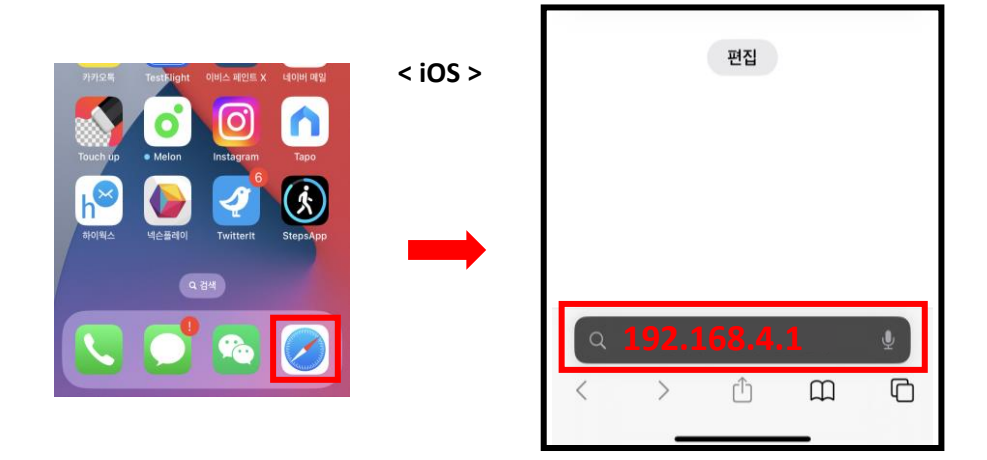

5. Select the Wi-Fi ID you are using -> Enter password -> click "connect"

When the LED light "slowly changes into various colors", Connection Successful!

★Caution★

If you enter the wrong Wi-Fi password, the green light keeps on. Go to pg 8 then pg 1.

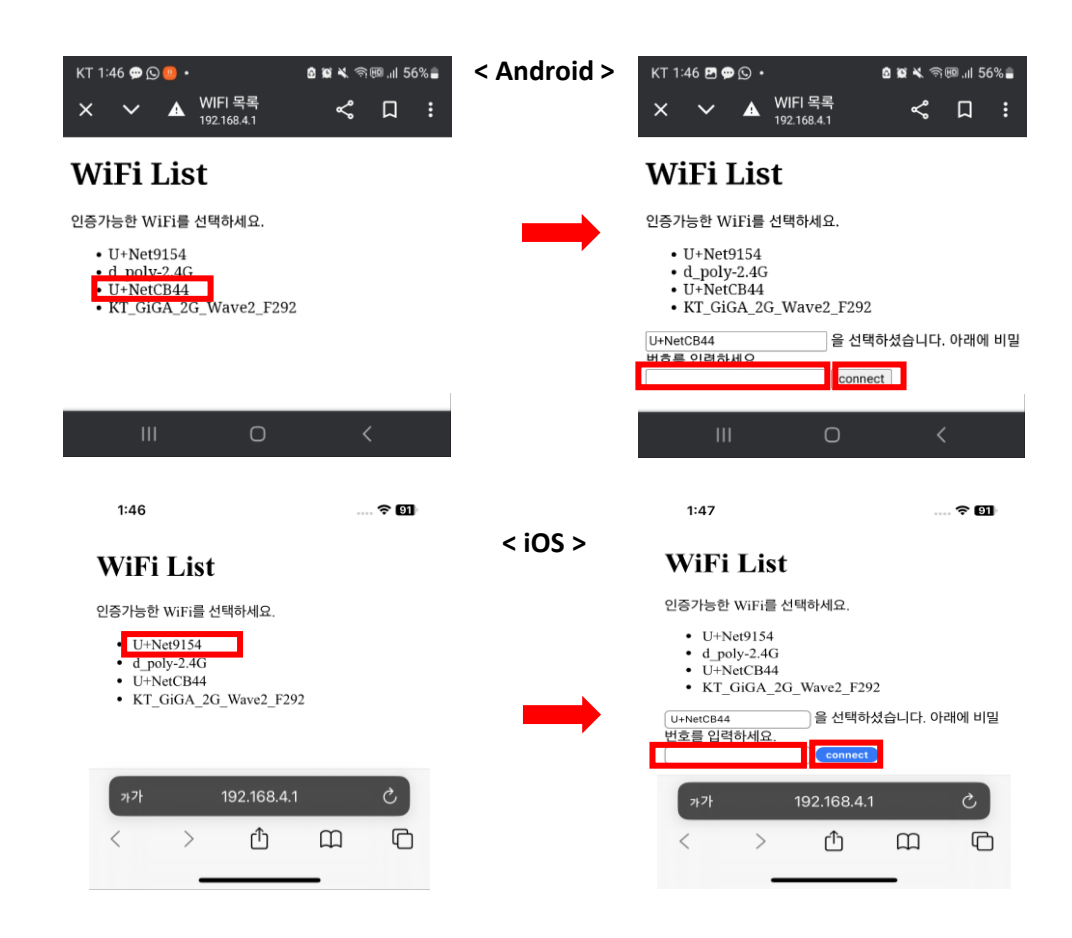

## **App Setting**

- 6. Search and install the "Sleeporora" on Google Play or the APP Store.
- 7. If you enter the "serial number" attached to the bottom of the Device in the app
  - settings menu and create a name(you want) in the "device name" column.
  - The device will be displayed "Device added successfully!!"

Note : It takes about 10 minutes to retrieve the data.

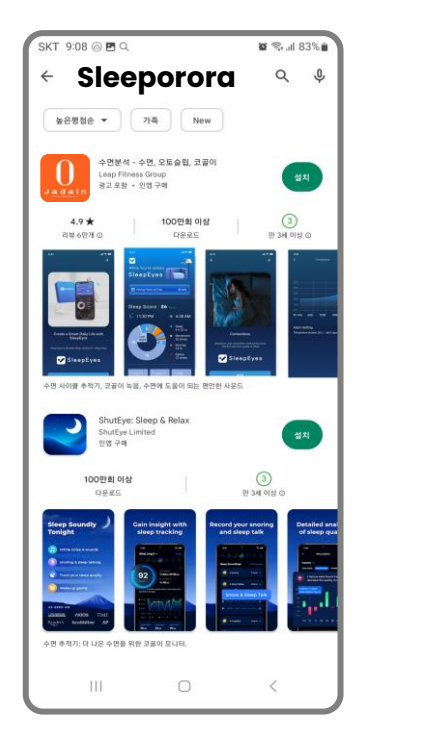

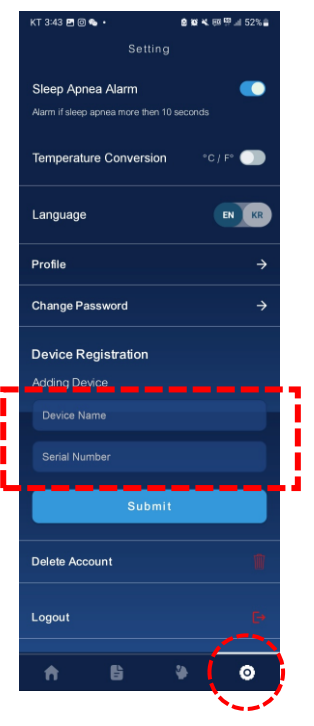

 $\star$  If the device is not connected  $\star$ 

8. When you press the button shown in picture 2, the blue LED flashes. At this time, return to page 1 and proceed in order again.

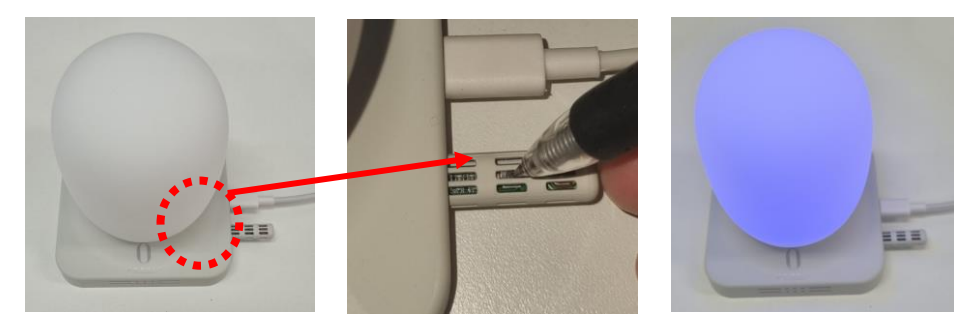

picture 1

picture 2

LED flashes blue

# **Best Positioning Guide**

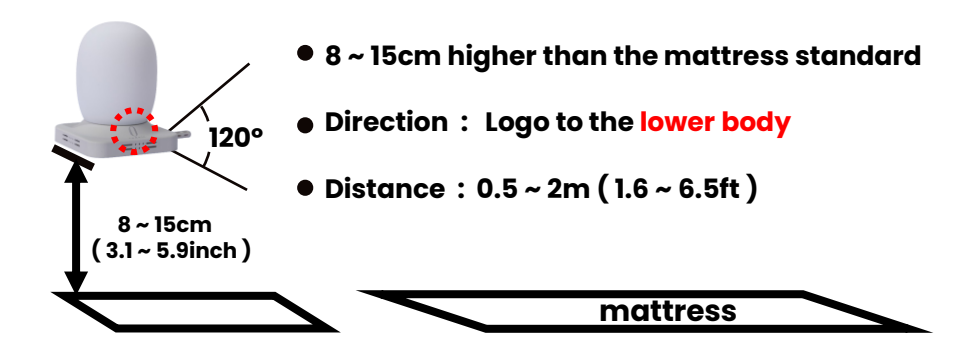

sales@varivers.co.kr